**Alcohol Quantification Reports** 

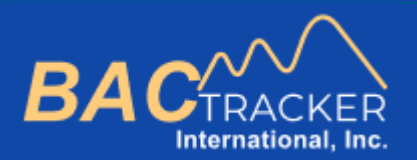

# **BAC Tracker**

How to Generate . . .

**Alcohol Quantification Reports** 

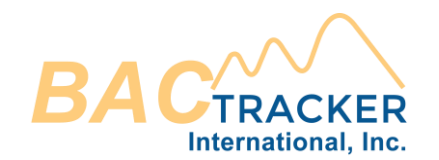

#### From the Dashboard, create a new case or open an existing case.

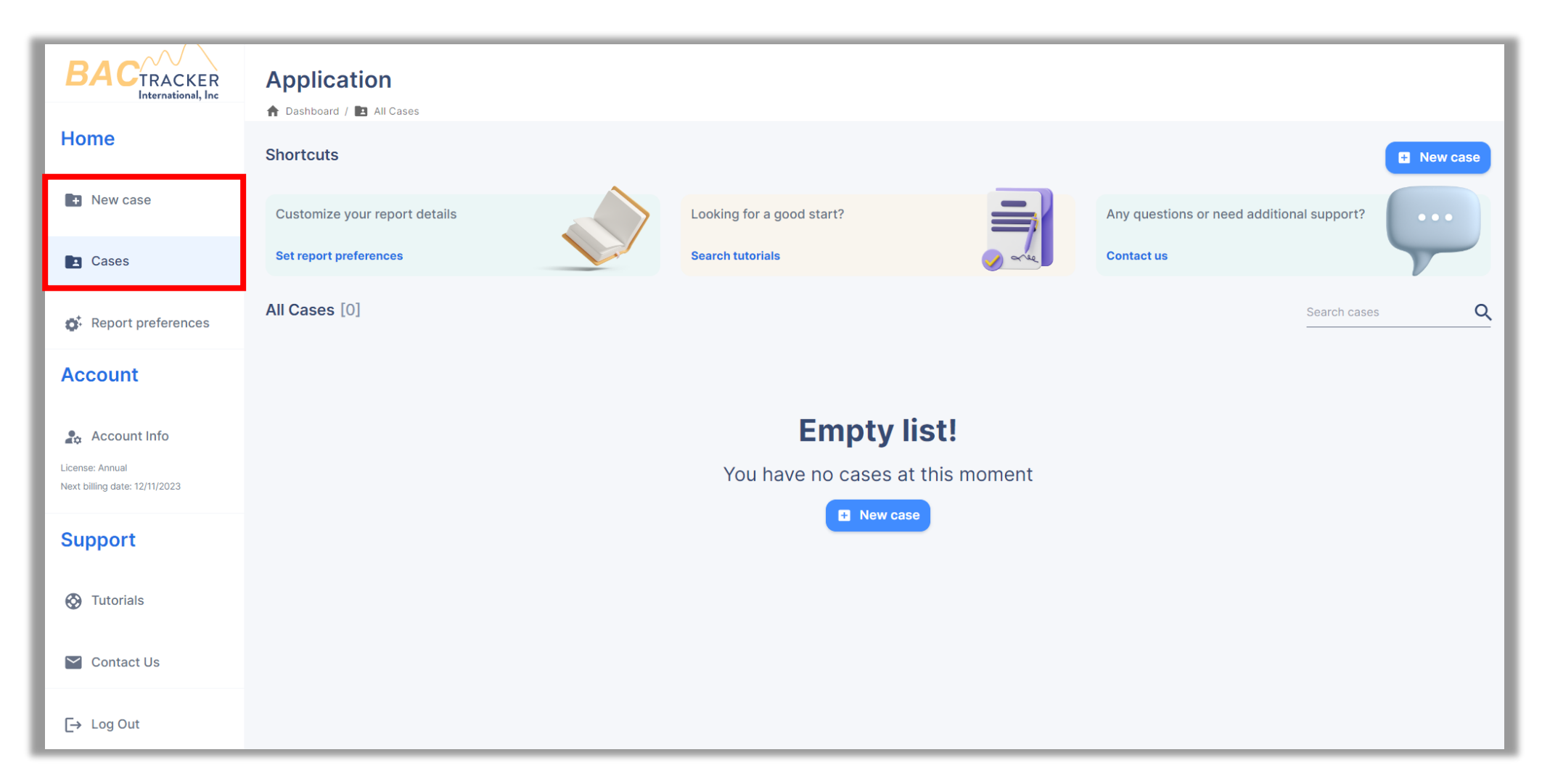

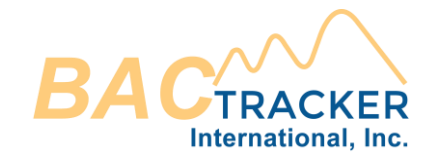

## Ensure all required information is entered for the Case. When finished, click "Save case" to select which type of Alcohol Extrapolation Report to generate.

| <ul><li>New case</li><li>To create a new case, please fill all the following required fields</li></ul> |                                              |                        |                      |
|----------------------------------------------------------------------------------------------------|----------------------------------------------|------------------------|----------------------|
| Agency                                                                                                 |                                              |                        |                      |
| 05/29/2023 Organization Name                                                                           |                                              |                        | Reference ID         |
|                                                                                                    |                                              |                        |                      |
| Subject                                                                                                | Elimination Rate  Elimination range [g/dl/hr |                        | ate<br>nge [g/dl/hr] |
| Full name                                                                                              | Male O Female                                | Low range: High range: |                      |
| Age (years) Height (in) Weight (lb)                                                                    |                                              | 0.01                   | 0.025                |
| Save case                                                                                              |                                              |                        |                      |

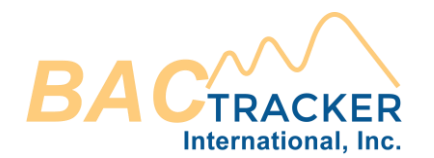

#### Select "Quantification Report"

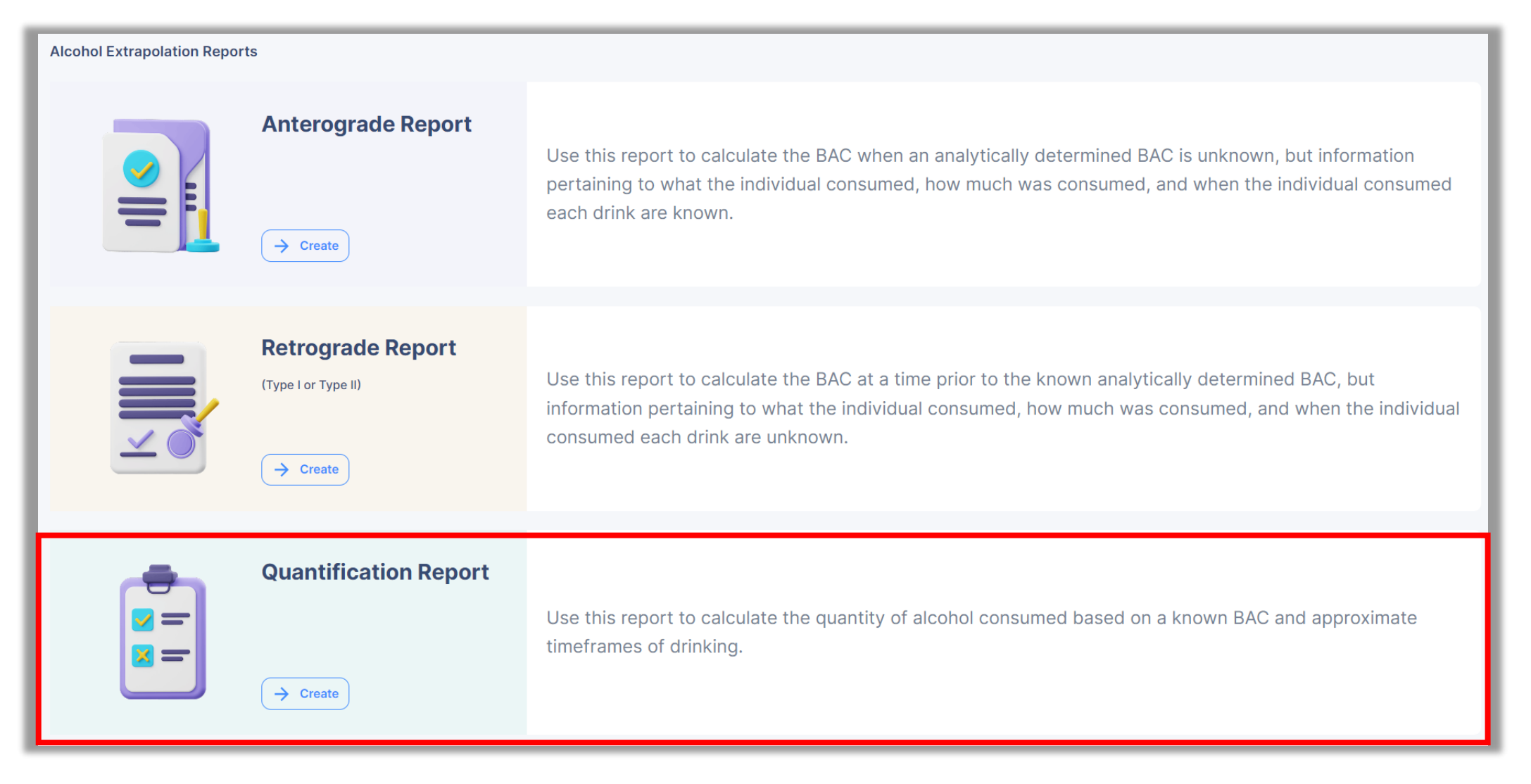

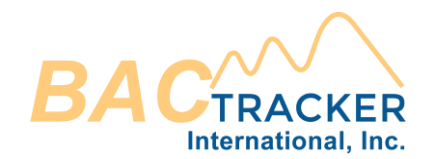

Enter the Known "BAC" value and the amount of time that has elapsed since the time that drinking started to the time of the Known BAC value. ("Hr." based on a 24hr format and "Min." between 0 and 59). BAC value is g/dl (e.g. "0.02").

| Report Data         Image: The "Known BAC" value and the amount of time that has elapsed since the time that drinking started to the time of the Known BAC value. ("Hr." based on a 24hr format and "Min." between 0 and 59). BAC value is g/dl (e.g. "0.02").         BAC       BAC         Time Elapsed       Hours |
|----------------------------------------------------------------------------------------------------|
| Options Observe to generate ("Standard" or "With Elimination Rate Uncertainty"). "Standard" calculates the drink values using the average rate of elimination. "With Elimination Rate Uncertainty" calculates drink values using both rates of elimination.                                                           |
| Standard O With Elimination Rate Uncertainty                                                                                                    |
| View only Save & Open                                                                                                    |

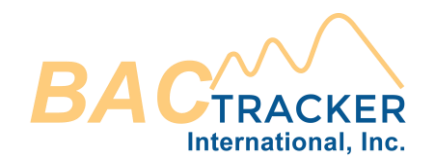

Choose which type of report to generate ("Standard" or "With Elimination Rate Uncertainty"). "Standard" calculates the BAC values using the average rate of elimination. "With Elimination Rate Uncertainty" calculates a drink values using both rates of elimination.

| Report Data  Inter the "Known BAC" value and the amount of time that has elapsed since the time that drinking started to the time of the Known BAC value. ("Hr." based on a 24hr format and "Min." between 0 and 59). BAC value is g/dl (e.g. "0.02").                  |
|----------------------------------------------------------------------------------------------------|
| BAC BAC Time Elapsed Hours Minutes                                                                                                    |
| Options                                                                                                    |
| Choose which type of report to generate ("Standard" or "With Elimination Rate Uncertainty"). "Standard" calculates the drink values using the average rate of elimination. "With Elimination Rate Uncertainty" calculates drink values using both rates of elimination. |
| Standard O With Elimination Rate Uncertainty                                                                                                    |
| View only Save & Open                                                                                                    |

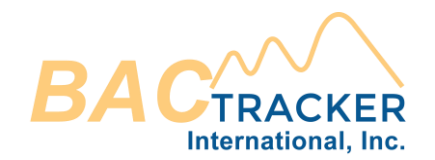

# Once all required fields are entered, click "Save & Open" (to save a copy of the report in the Case file) or "View Only" (to view the report in a new browser window without saving to the Case file).

| Report Data The "Known BAC" value and the amount of time that has elapsed since the time that drinking started to the time of the Known BAC value. ("Hr." based on a 24hr format and "Min." between 0 and 59). BAC value is g/dl (e.g. "0.02").                           |
|----------------------------------------------------------------------------------------------------|
| BAC BAC Time Elapsed Hours Minutes                                                                                                    |
| Options                                                                                                    |
| 1 Choose which type of report to generate ("Standard" or "With Elimination Rate Uncertainty"). "Standard" calculates the drink values using the average rate of elimination. "With Elimination Rate Uncertainty" calculates drink values using both rates of elimination. |
| Standard O With Elimination Rate Uncertainty                                                                                                    |
| View only Save & Open                                                                                                    |

**Alcohol Quantification Reports** 

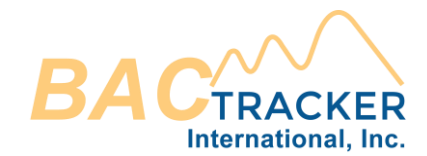

## Visit us online for additional support

### https://www.bac-tracker.com/support

8